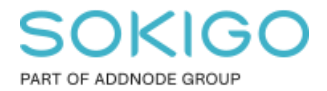

Produkt: GEOSECMA for ArcGIS Område: Desktop Modul: Icke modulbaserad Skapad för Version: 10.9.1 SP6 Uppdaterad: 2024-12-23

Flytta texter i kartdokument

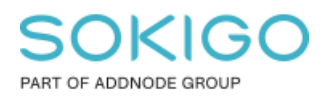

Sida 2 av 6

## Innehåll

| Flytta texter i kartdokument      | 1 |
|-----------------------------------|---|
| 1. Sammanfattning                 | 3 |
| 2. Flytta texter i kartdokumentet | 3 |

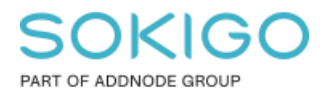

## 1. Sammanfattning

Ibland kan det hända att fastighetsbeteckningar eller andra texter är i vägen i kartbilden. Dessa är möjliga att flytta genom att göra om dem till grafik i kartdokumentet (\*.mxd).

## 2. Flytta texter i kartdokumentet

För att göra om texter (annotationklasser) till grafik behöver man skapa en ny textklass. Detta görs i Lager-inställningarna i kartdokumentet -> Egenskaper för Dataram -> Textgrupper -> Ny grupp

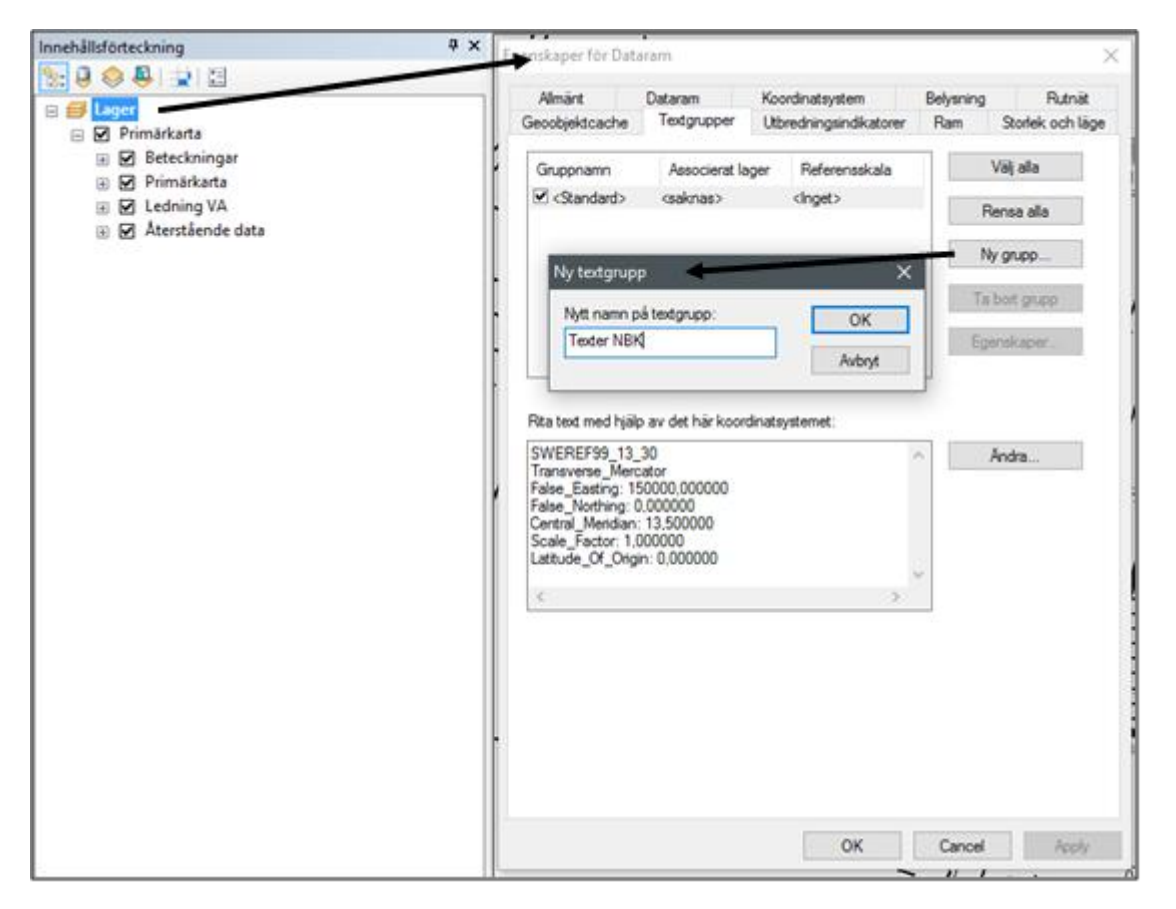

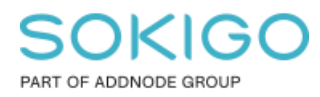

Sida 4 av 6

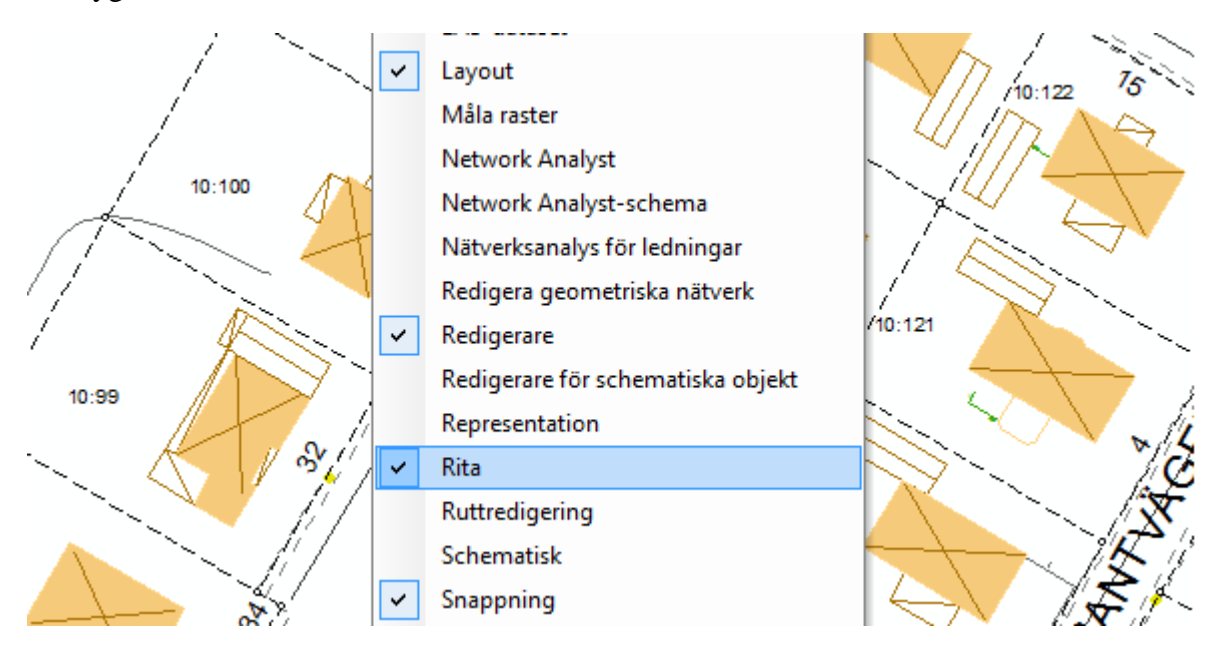

Nästa steg är att göra den nya gruppen som det aktiva textmålet. Det görs genom verktygslådan Rita

I verktygslådan väljer ni Ritning -> Aktivt textmål -> *Den nya klassen*. I exemplet heter den nya klassen *Texter NBK*.

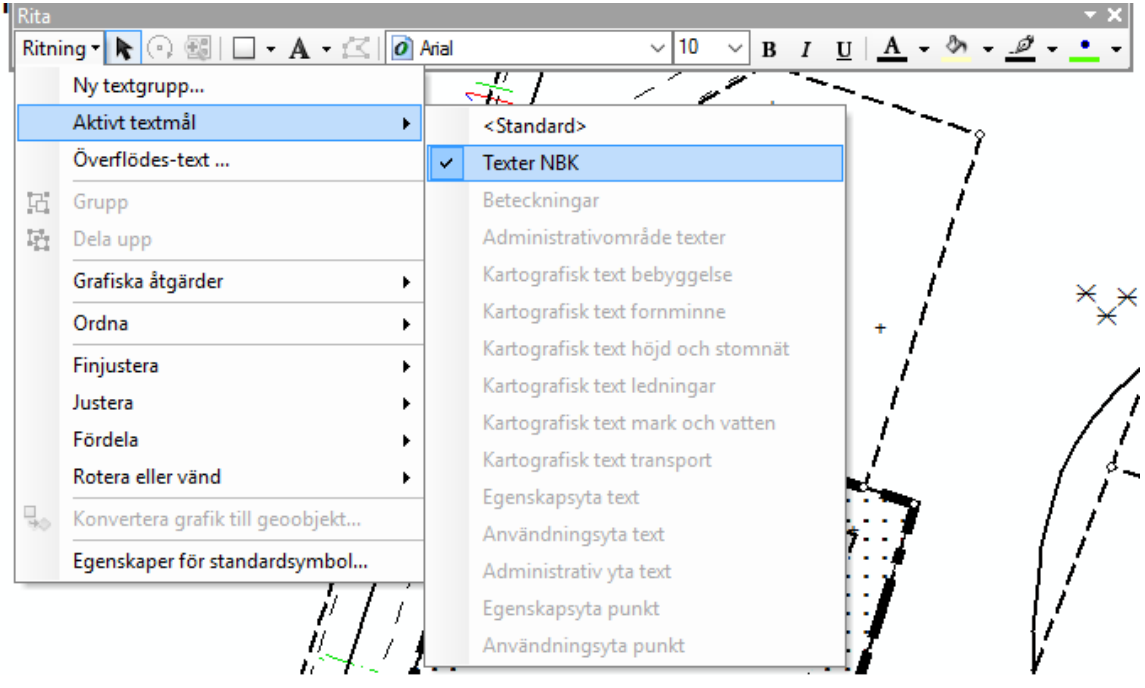

Växla till layoutläge.

I layoutläge  $\rightarrow$  högerklicka på kartbilden och välj Fokusera dataram.

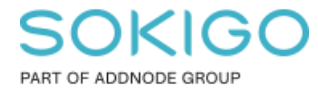

Sida 5 av 6

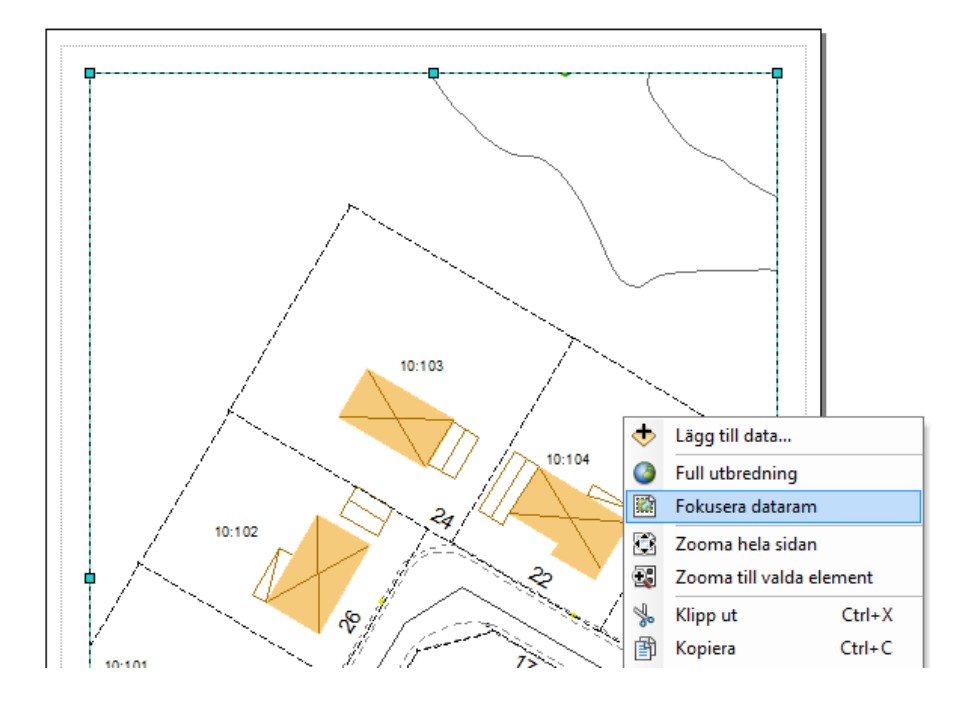

Genom att fokusera dataramen blir den mål för den grafik man väljer att skapa. Ni ser att ramen är fokuserad med hjälp av de streckade linjerna runt kartbilden.

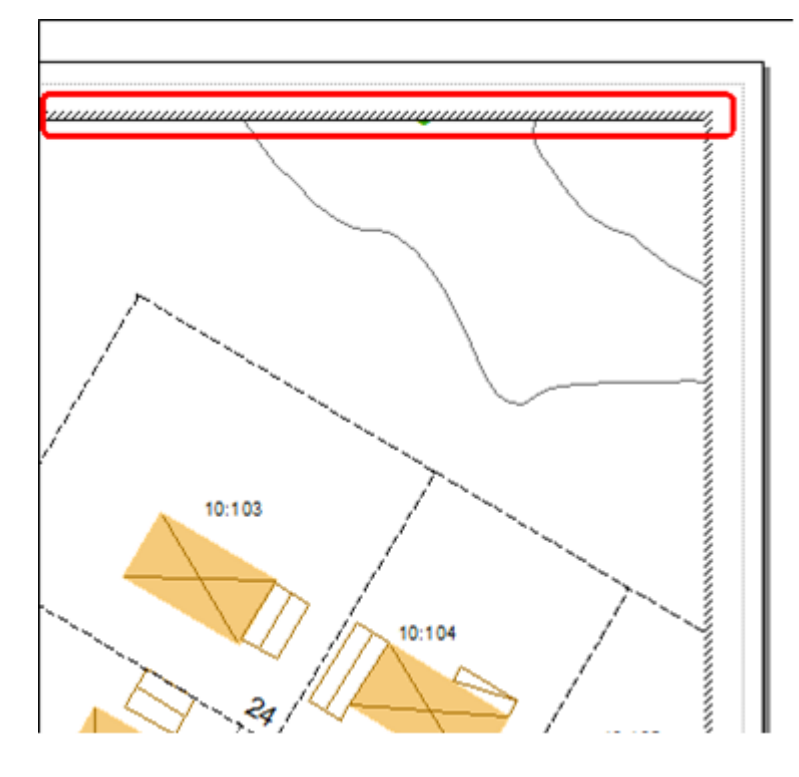

Markera texterna ni vill flytta och Kopiera. När ni sedan klistrar in kommer dessa texter att hamna i den nya textklassen som skapades.

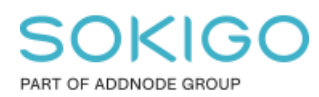

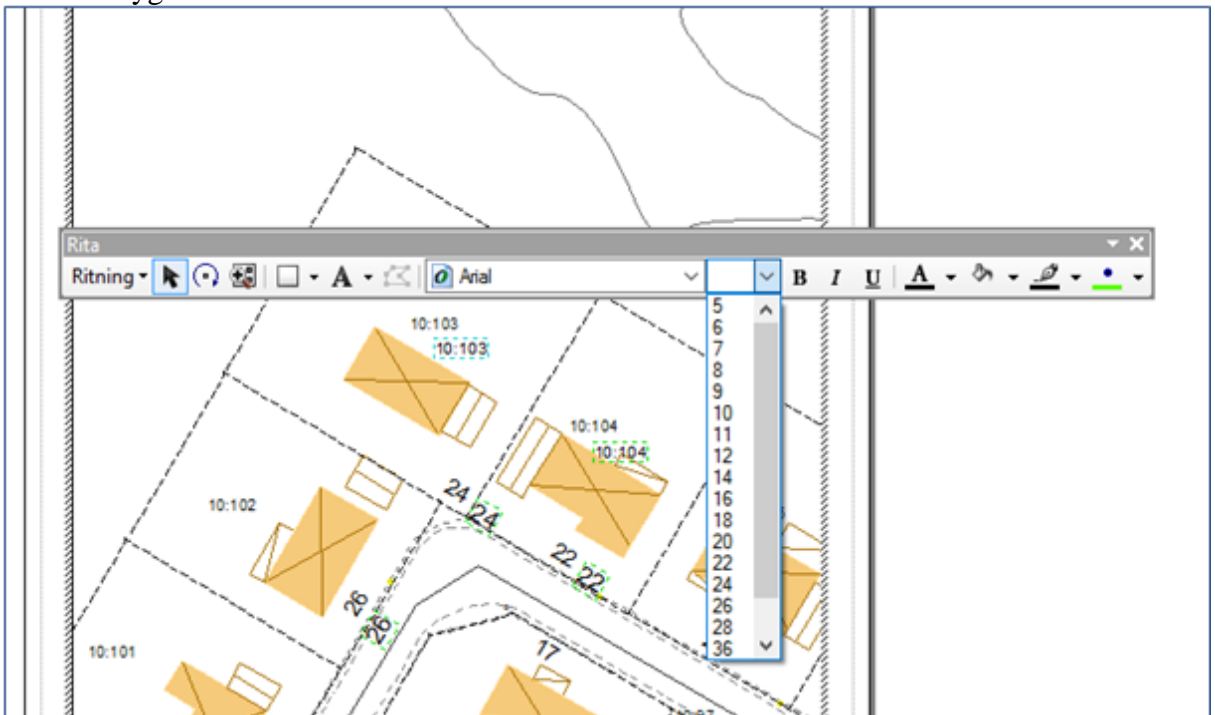

Det kan hända att texterna är blir för små eller för stora. Ni ändrar då storleken med hjälp av Rita-verktygsfältet.

Släck originaltexterna i innehållsförteckningen och flytta sedan runt de nya texterna så att de hamnar på rätt ställe.

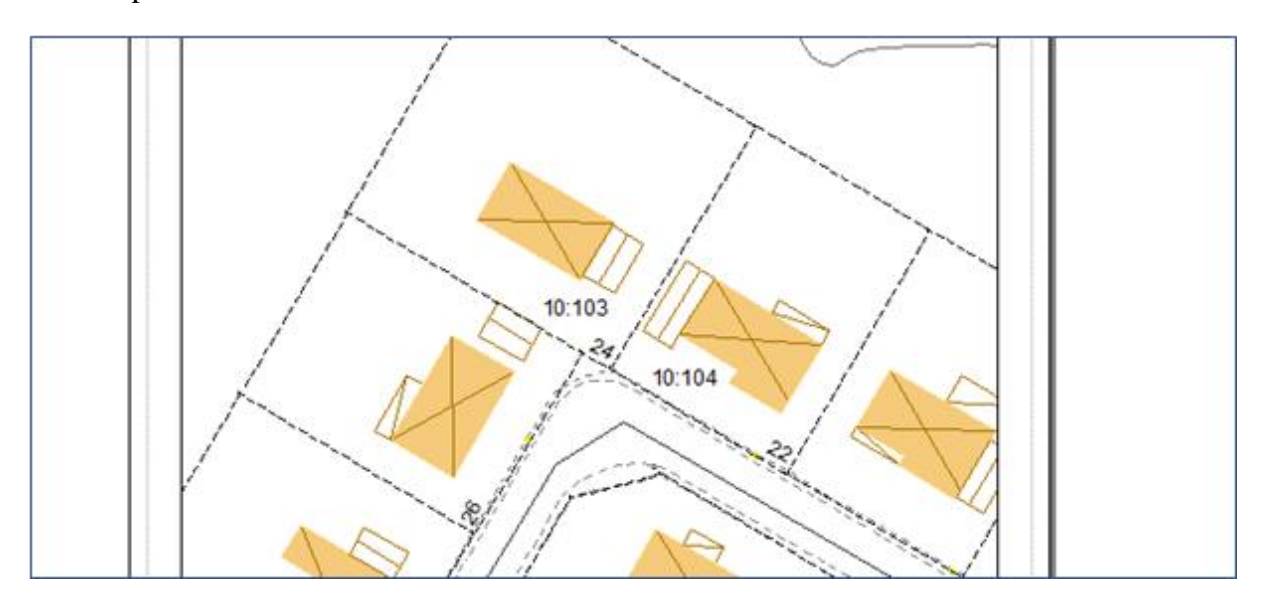

När kartan sedan ska exporteras till DWG-format – tänk på att bocka i Export Map graphics. Denna inställning gör att även grafik kommer med i exporten.